## 線上登記步驟

- 1. 進入臺南市政府教育局國中小新生登記報到系統(https://newstd.tn.edu.tw)頁面。
- 2. 於學校頁面中輸入孩子的身分證號、出生年月日與您的手機號碼與輸入驗證碼後按登入按鈕。

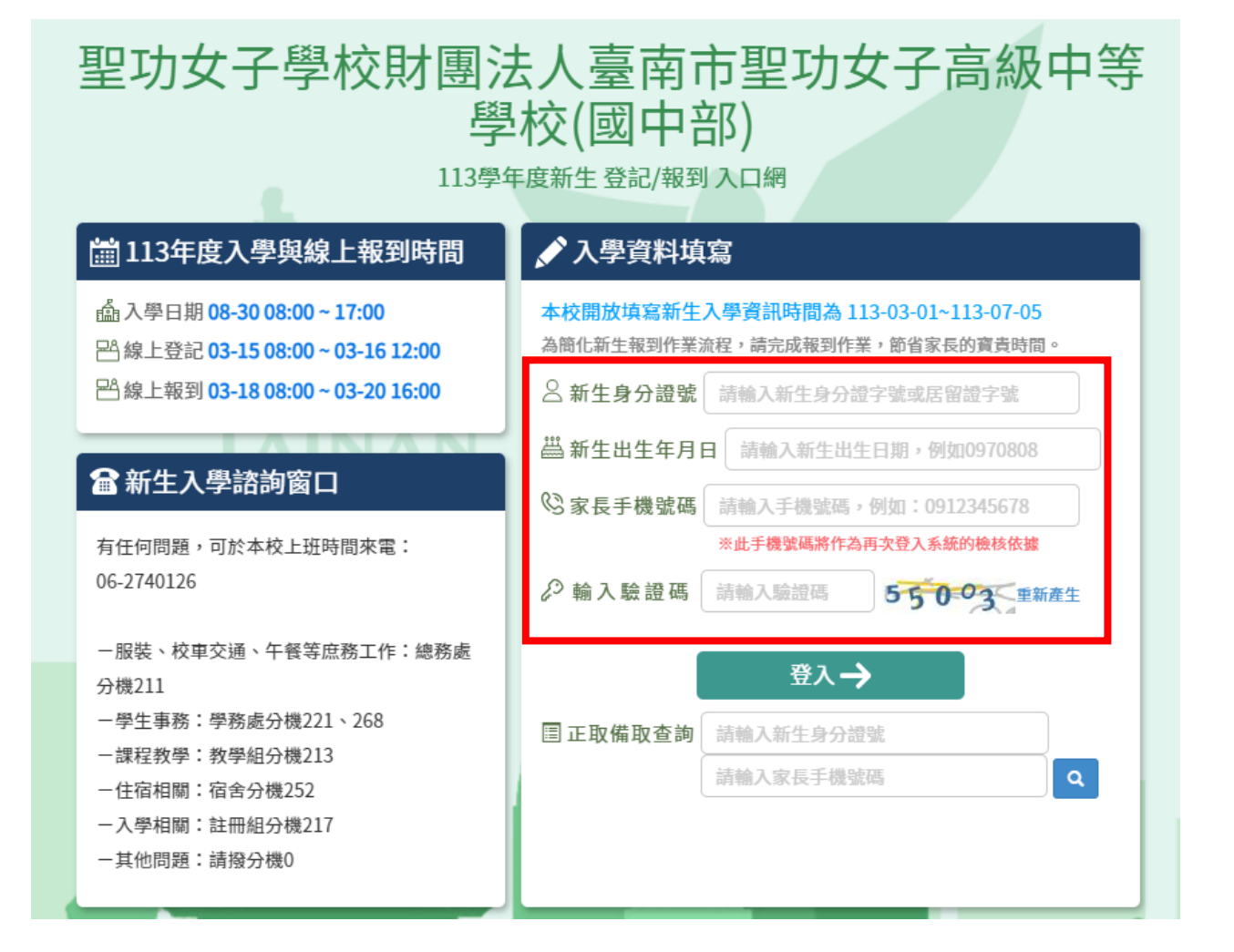

 初次登入系統會寄發驗證碼到您登入的手機,請將收到的簡訊驗證碼數字填入「輸入簡訊驗證碼」 輸入框中。(請務必記住您輸入的手機號碼,此號碼將會作為往後登入的檢核依據)

| 本校開放填寫新生入學資訊時間為 113-01-01~113-07-15<br>本校開放新生登記時間為 01-30 00:00 ~01-31 17:00<br>為搜集必要資料,請完成登記作業。 | 16:28 ♣ ♥                                      | • |
|-------------------------------------------------------------------------------------------------|------------------------------------------------|---|
| △新生身分證號 A123456780                                                                              |                                                |   |
| 当新生出生年月日 1060624                                                                                | And Avenue                                     |   |
| ③家長手機號碼 0911123123                                                                              | And Local Contraction                          |   |
| ※此手機號碼將作為再次登入系統的檢核依據                                                                            |                                                |   |
| 輸入簡訊驗證碼     請輸入簡訊驗證碼                                                                            | And the second                                 |   |
| 診輸入驗證碼 請輸入驗證碼 26451 重新產生                                                                        | And Area                                       |   |
| 登入 →                                                                                            | <u>今天16:27</u><br>您的新生線上登記報到系統驗<br>證理為: 838020 |   |
| <b>圖 正取備取查詢</b> 請輸入新生身分證號                                                                       | 推调动·0.00020                                    | _ |
| 請輸入家長手機號碼                                                                                       | + 訊息                                           | Ŷ |

 資料驗證無誤後,即可登入系統填寫「聯絡人資料」並上傳學生的「戶口名簿」資料,最後點選
 登記完畢,提交學校 按鈕。

| 新生姓名:林2030                                                                                                    | 新生身分證號:A100002030                                                                                         | 新生出生年月日:1060828                | 手機號碼:0988777666 |
|----------------------------------------------------------------------------------------------------|----------------------------------------------------------------------------------------------------|--------------------------------|-----------------|
| 新生入學登記                                                                                                    |                                                                                                    |                                |                 |
|                                                                                                    | <b>塞杏狀能:</b> 去值寫                                                                                          |                                |                 |
|                                                                                                    |                                                                                                    |                                |                 |
| ▲ 小台、「「小台」」「「「小台」」「「小台」」「「小台」」「「小台」」「「小台」」「小台」」                                                                                                    | 史学校聯繫)                                                                                                    |                                |                 |
| 姓名.                                                                                                    |                                                                                                    |                                |                 |
| 稱調:                                                                                                    |                                                                                                    |                                |                 |
| 電話:                                                                                                    |                                                                                                    |                                |                 |
| 信箱:                                                                                                    | 郵件驗證                                                                                                    |                                |                 |
| 若您填寫信箱並進行電子郵件驗證將收到學校的                                                                                                    | 的審查結果通知                                                                                                   |                                |                 |
| 兄弟姐妹同籤註記                                                                                                    |                                                                                                    |                                |                 |
| 〇【用身分證字號查詢,並載明中籤順序】                                                                                                    |                                                                                                    |                                |                 |
|                                                                                                    |                                                                                                    |                                |                 |
| 查詢本校新生                                                                                                    |                                                                                                    |                                |                 |
| 查詢本校新生                                                                                                    |                                                                                                    |                                |                 |
| 查詢本校新生<br>2. 請上傳居住佐證審查資料(每筆資料僅能上傳11                                                                                                    | 個檔案,上傳檔案格式為jpg、jpeg、png、P                                                                                 | neif、hevc、pdf、doc、docxE        | 且上傳容量為5MB       |
| <u> </u>                                                                                                    | 個檔案,上傳檔案格式為jpg、jpeg、png、h                                                                                 | neif、hevc、pdf、doc、docx.        | 且上傳容量為5MB       |
| <u> </u>                                                                                                    | 個檔案,上傳檔案格式為jpg、jpeg、png、h<br>上傳                                                                           | neif、hevc、pdf、doc、docx£        | 且上傳容量為5MB       |
| <u> </u>                                                                                                    | 個檔案,上傳檔案格式為jpg、jpeg、png、h                                                                                 | neif、hevc、pdf、doc、docxE        | 且上傳容量為5MB       |
| 查詢本校新生     2. 請上傳居住佐證審查資料(每筆資料僅能上傳1f     • 2-1 戶口名簿【必上傳】     選擇檔案 尚未選取檔案     選擇檔案後請按右方上傳鍵     2. 請請寫就讀本校15年級的早鮮年班座號供名。                                                                                                    | 個檔案,上傳檔案格式為jpg、jpeg、png、<br>上傳                                                                            | neif \ hevc \ pdf \ doc \ docx | 且上傳容量為5MB       |
| <ul> <li>查詢本校新生</li> <li>2. 請上傳居住佐證審查資料(每筆資料僅能上傳14</li> <li>*2-1戶口名簿【必上傳】</li> <li>選擇檔案 尚未返取檔案</li> <li>選擇檔案後請按右方上傳鍵</li> <li>3. 請填寫就讀本校1-5年級的兄姊年班座號姓名。</li> <li>◎【部分私校未提供兄姐已就讀該校者,有個</li> </ul>                                                            | 個檔案,上傳檔案格式為jpg、jpeg、png、<br>上傳<br>林式範例:年/班/座號/姓名(如:21636吴小<br><b>季先入學之資格。)</b>                            | neif、hevc、pdf、doc、docx£<br>(美) | 且上傳容量為5MB       |
| 查詢本校新生<br>2. 請上傳居住佐證審查資料(每筆資料僅能上傳14<br>•2-1戶口名第【必上傳】<br>選擇檔案 尚未選取檔案<br>選擇檔案後請按右方上傳鍵<br>3. 請填寫就讀本校1-5年級的兄姊年班座號姓名。<br>③【部分私校未提供兄姐已就讀該校者,有個                                                                                                    | 個檔案,上傳檔案格式為jpg、jpeg、png、<br>上傳<br>•格式範例:年/班/座號/姓名(如:21636吴小<br>• <b>6大入學之資格。】</b>                         | neif、hevc、pdf、doc、docxE<br>\美) | 且上傳容量為5MB       |
| 查詢本校新生<br>2. 請上傳居住佐證審查資料(每筆資料僅能上傳11<br>・2-1戶口名簿【必上傳】<br>選擇檔案 尚未選取檔案<br>選擇檔案後請按右方上傳鍵<br>3. 請填寫就讀本校1-5年級的兄姊年班座號姓名。<br>◎【部分私校未提供兄姐已就讀該校者,有個<br>↓<br>請填寫班級座號姓名                                                                                                  | 個檔案,上傳檔案格式為jpg、jpeg、png、<br>上傳<br>•格式範例:年/班/座號/姓名(如:21636吳小<br><b>5先入學之資格。】</b><br><del>創除</del>          | neif、hevc、pdf、doc、docx£<br>(美) | 且上傳容量為5MB       |
| 查詢本校新生     2. 請上傳居住佐證審查資料(每筆資料僅能上傳1;     • 2-1 戶口名簿【必上傳】     還擇檔案 尚未週取檔案     選擇檔案後請按右方上傳鍵     3. 請填寫就讀本校1-5年級的兄姊年班座號姓名。     ◎【部分私校未提供兄姐已就讀該校者,有個     ◆ 請填寫班級座號姓名     新生線上登記諮詢窗口                                                                             | 個檔案,上傳檔案格式為jpg、jpeg、png、<br>上傳<br>• 格式範例:年/班/座號/姓名(如:21636吴小<br><b>發先入學之資格。】</b><br><del>劉除</del> 新增      | neif、hevc、pdf、doc、docx且<br>\美) | 且上傳容量為5MB       |
| 查詢本校新生     2. 請上傳居住佐證審查資料(每筆資料僅能上傳14     * 2-1 戶口名第【必上傳】     選擇檔案 尚未週取檔案     選擇檔案 尚未週取檔案     選擇檔案後請按右方上傳鍵     3. 請填寫就讀本校1-5年級的兄姊年班座號姓名。     ◎【部分私校未提供兄姐已就讀該校者,有個                                                                                            | 個檔案,上傳檔案格式為jpg、jpeg、png、<br>上傳<br>• 格式範例:年/班/座號/姓名(如:21636吴小<br>長 <b>先入學之資格。】</b><br>翻除 新增                | neif、hevc、pdf、doc、docxE<br>v美) | 且上傳容量為5MB       |
| 查詢本校新生<br>2. 請上傳居住佐證審查資料(每筆資料僅能上傳1<br>・2-1戶口名簿【必上傳】<br>選擇檔案 尚未選取檔案<br>選擇檔案後請按右方上傳鍵<br>3. 請填寫就讀本校1-5年級的兄姊年班座號姓名。<br>◎【部分私校未提供兄姐已就讀該校者,有個<br>↓ 請填寫班級座號姓名<br>新生線上登記諮詢窗口                                                                                        | 個檔案,上傳檔案格式為jpg、jpeg、png、<br>上傳<br>• 格式範例:年/班/座號/姓名(如:21636吳小<br>登記完畢,提交學校<br>離開5                          | neif、hevc、pdf、doc、docx£<br>\美) | 且上傳容量為5MB       |
| 查詢本校新生<br>2. 請上傳居住佐證審查資料(每筆資料僅能上傳1<br>・2-1戶口名第【必上傳】<br>「選擇檔案」尚未選取檔案<br>選擇檔案後請按右方上傳鍵<br>3. 請填寫就讀本校1-5年級的兄姊年班座號姓名。<br>◎【部分私校未提供兄姐已就讀該校者,有個<br>↓ 請填寫班級座號姓名<br>新生線上登記諮詢窗口                                                                                       | 個檔案,上傳檔案格式為jpg、jpeg、png、<br>上傳<br>*格式範例:年/班/座號/姓名(如:21636吳小<br><b>5先入學之資格。]</b><br>翻除 新增<br>至紀完畢,提交學校 離開了 | neif、hevc、pdf、doc、docxE<br>(美) | 且上傳容量為5MB       |
| 査詞本校新生           2. 請上傳居住佐證審查資料(每筆資料僅能上傳1/<br>・2-1 戶口名第【必上傳】           選擇檔案 尚未選取檔案<br>選擇檔案後請按右方上傳鍵           3. 請填寫就讀本校1-5年級的兄姊年班座號姓名。           ③【部分私校未提供兄姐已就讀該校者,有優           (第) 續填寫班級座號姓名           新生線上登記諮詢窗口           歷程紀錄           113-02-06 15:45 | 個檔案,上傳檔案格式為jpg、jpeg、png、<br>上傳 •格式範例:年/班/座號/姓名(如:21636吳小<br>長九學之資格。] 新增 晉記完單,提交學校 離開了                     | neif、hevc、pdf、doc、docxE<br>义美) | 且上傳容量為5MB       |